## 关于 2025 年第四届全国会计知识大赛 网络答题成绩抵顶继续教育的学分申报操作流程

下载成绩单,

1、答题完成后,在网站页面上点 打印成绩单 根据提示保存即可:

| 考试的最高成绩为:92.0分       打印成绩         您在考试时间开始之前已进入系统,出现考试开始后没有出现考试       近日成绩         况,请刷新页面或者重新进入系统。       ① ×         ③ 新建下载任务       ② ×         网址       https://learnexam.chinaacc.com/studyExam/printScorePdf/13880/32         名称       成绩单.pdf       0 B         下载到       D:\360安全浏览器下载       剩: 4.27 GB       浏览                                                                                                    | 开始时间:2025                                       | -06-19 00:00:00                                        |                   |        |        | 进         | 入考试    |
|----------------------------------------------------------------------------------------------------|-------------------------------------------------|--------------------------------------------------------|-------------------|--------|--------|-----------|--------|
| SE在考试时间开始之前已进入系统,出现考试开始后没有出现考试<br>况,请刷新页面或者重新进入系统。          ● 新建下载任务       ● ×         网址       https://learnexam.chinaacc.com/studyExam/printScorePdf/13880/32         名称       成绩单.pdf       0 B         下载到       D:\360安全浏览器下载       剩: 4.27 GB       浏览                                                                                                    | 轮考试的最高                                          | 高成绩为:92.0分                                             |                   |        | -      | ±TH       | □武德畄   |
| <ul> <li>新建下载任务</li> <li>③ ×</li> <li>网址 https://learnexam.chinaacc.com/studyExam/printScorePdf/13880/32</li> <li>名称 成绩单.pdf</li> <li>0 B</li> <li>下载到 D:\360安全浏览器下载 剩: 4.27 GB 、 浏览</li> </ul>                                                                                                    | 若您在考试时间                                         | 开始之前已进入系统 , 出现考<br>词面或考重新进 ) 系统                        | 试开始后没有出现考试        | đ      | -      | NUL       | ppxsx+ |
| <ul> <li>● 新建下载任务</li> <li>● ×</li> <li>○ ×</li> <li>○ ∞</li> <li>○ ∞</li></ul> | 1318/06, 18/08/12                               | 《山北有里利近八东纪。                                            |                   |        |        |           |        |
| <ul> <li>● 新建下载任务</li> <li>② ×</li> <li>网址 https://learnexam.chinaacc.com/studyExam/printScorePdf/13880/32</li> <li>名称 成绩单.pdf</li> <li>0 B</li> <li>下载到 D:\360安全浏览器下载 剩: 4.27 GB ▼ 浏览</li> </ul>                                                                                                    | g                                               |                                                        |                   |        |        |           |        |
| 网址       https://learnexam.chinaacc.com/studyExam/printScorePdf/13880/32         名称       成绩单.pdf       0 B         下载到       D:\360安全浏览器下载       剩: 4.27 GB       浏览                                                                                                    | 🛛 🛃 新建                                          | 下载任务                                                   |                   |        |        | 0         | ×      |
| 名称     成绩单.pdf     0 B       下载到     D:\360安全浏览器下载     剩: 4.27 GB     ▼     浏览                                                                                                    |                                                 | [                                                      | .com/studyExam/pr | intSco | rePdf/ | /13880/32 |        |
| 下载到 D:\360安全浏览器下载 剩: 4.27 GB ▼ 浏览                                                                                                    | 含 网址                                            | https://learnexam.chinaaco                             |                   |        |        |           |        |
|                                                                                                    | A 网址<br>名称                                      | https://learnexam.chinaaco<br>成绩单.pdf                  |                   |        |        | 0 B       | 3      |
|                                                                                                    | <ul> <li>四址</li> <li>名称</li> <li>下载到</li> </ul> | https://learnexam.chinaaco<br>成绩单.pdf<br>D:\360安全浏览器下载 | 剩: 4.2            | 7 GB   | •      | 0 B<br>浏览 |        |
|                                                                                                    | ng 网址                                           | https://learnexam.chinaaco                             |                   |        |        | 0 P       | 5      |

2、登录"全国全国会计人员统一服务管理平台",

| <u>https://au</u> | sm.mof.gov.cn/index | <u> </u>   |
|-------------------|---------------------|------------|
| 选择 国会计人员继续教育登记    |                     |            |
| I会计人员服务管理         |                     |            |
| 🕢 会计人员信息采集        | 会计人员属地关系调转          | 合计专业技术资格考试 |
| 🕞 会计人员职称          | 民会计人员继续教育登记         | 3 会计人员奖惩记录 |
| 高端会计人才培养          | 会计法规制度学习            |            |

3、在继续教育学分申请界面,分两个步骤:(1)专业科目继续教 育学分申请; (2) 公需科目继续教育学分申请。

<mark>年度说明:</mark> 根据本人需要填写 2025 或以往的年度, <mark>2026 年度需等</mark> 2026年开始后才能申请,申请方式一致。

| ▲ 返回首页                               | 会计人员维    | 继续教育      |          | ¢           | 〕 操作指南 | ▲ 个人中心 |
|--------------------------------------|----------|-----------|----------|-------------|--------|--------|
|                                      | 查看继续教育情况 | · · · · · | 继续教育学分申请 |             |        |        |
| 提示:信息采集通过且不存在未完结调转申请方可进行个人继续教育学分申请记录 | (建位就有申请. |           |          |             |        |        |
| ○ 专业科目继续放育学分申请 ○ 公素科目继续放育学分申请        |          |           |          |             |        |        |
| 序号 审核状态 继续教育申请年度 科目类型                | 继续教育形式   | 申请时间      | 审核意见     |             |        | 操作     |
|                                      |          | 暂无数据      |          |             |        |        |
|                                      |          |           |          | 共0条 10条/页 🗸 | < 1 >  | 前往 1 页 |

步骤1:专业科目继续教育学分申请:带\*项目按下图格式填写,

完成后点, ●新增培训经历 (附件上传只能上传 PDF 文件, 不超

## 过2MB。)

| 继续教育形式             |                                |                              |                  |      |
|--------------------|--------------------------------|------------------------------|------------------|------|
| 线上培训               |                                |                              |                  |      |
| 继续教育年度             | * 培训开始时                        | 间                            |                  |      |
| 2025               | 2025-0                         | 6-19                         |                  |      |
| 培训结束时间             | * 培训机构名                        | 称                            |                  |      |
| 2025-06-25         | 福建省财政                          | <b>汝</b> 亍                   |                  |      |
|                    | 1日夕後 专业的日子的日夕後                 | 拉训动化 ( 谷祐 )                  | 花垣碑结新查兰公         | 语作   |
| はっ 市前内寺 ゴエ付口大王 ゴエ付 | 10日か <b>マエキロ」</b> 村口口か<br>暂无数据 | אינען) אינשוואקע ( אינעוואקע | <u>狄伊雅教教</u> 自子刀 | 1961 |
| 继续教育个人申请附件         |                                |                              |                  |      |
|                    | 点击上传证明附件<br>请上传培训机构出具的证明文件     | ŧ                            |                  |      |
|                    | <ul> <li>□ 成绩单.pdf</li> </ul>  | -                            |                  |      |

新增培训经历中的"\*"项目,均应按下图填写,完成后"确定"。

| 新增培训经》            | 万          |        |                   |         |     | $\times$ |
|-------------------|------------|--------|-------------------|---------|-----|----------|
| * 专业科目类型          | <u>9</u>   |        | * 专业科目名           | 称       |     |          |
| 专业通识知i            | д          | ~      | 会计法治              |         |     | $\sim$   |
| *专业科目子科           | 相名称        |        | * 培训时长 (          | 分钟)     |     |          |
| 会计法律法             | 岘制度        | $\sim$ | -                 | 60      |     | +        |
| * 获得继续教育          | <b>哲学分</b> |        |                   |         |     |          |
| -                 | 60.0       | +      |                   |         |     |          |
| * 培训内容            |            |        |                   |         |     |          |
| 2025年会计           | 知识大赛网络答题   |        |                   |         |     |          |
|                   |            |        |                   |         |     | li       |
|                   |            |        |                   |         | 取消  | 确定       |
| 所有内               | 容填写完成后,点   | 提交     | 面核                |         |     |          |
| <mark>步骤 2</mark> | : 公需科目继续教  | 育学     | 分申请               | :带*项目按  | 下图格 | 式填写      |
| 己成后点              | € 新增培训经历   | 附件     | 上传 <mark>只</mark> | 能上传 PDF | 文件, | 不超过      |

2MB.

| 公需科目继续教育学分申请 |                |          | ×  |
|--------------|----------------|----------|----|
| * 继续教育年度     | * 培训开始时间       |          |    |
|              | 2025-06-19     |          |    |
| * 培训结束时间     | * 培训单位名称       |          |    |
| 2025-06-25   | 福建省财政厅         |          |    |
| ● 新增培训经历     |                |          |    |
| 序号 培训内容      | 培训时长 (分钟)      | 获得继续教育学分 | 操作 |
|              | 暂无数据           |          |    |
| 继续教育个人申请附件   |                |          |    |
|              | 点击上传证明附件       |          |    |
|              | 请上传培训机构出具的证明文件 |          |    |
|              | □ 成绩单,pdf      |          |    |
|              |                |          |    |
|              |                |          |    |

取消 提交审核

新增培训经历中的 "\*" 项目, 均应按下图填写, 完成后 "确定"。

| 培训时长(分钟)      |       | : | * 获得继续 | 國育学分 |      |    |    |
|---------------|-------|---|--------|------|------|----|----|
| -             | 40    | + | -      |      | 40.0 |    | +  |
| 校训中中          |       |   |        |      |      |    |    |
| 2025年会计知识大    | 客网络答题 |   |        |      |      |    |    |
| 2020-72074000 |       |   |        |      |      |    |    |
|               |       |   |        |      |      |    |    |
|               |       |   |        |      |      |    |    |
|               |       |   |        |      |      | 取消 | 确定 |
|               |       |   |        |      |      |    |    |

所有内容填写完成后,点

提交后,请等待本地财政部门审核即可。

注意事项: 学分申请只能于 26 日起才能办理, 否则培训时间 无法填写至 2025-06-25, 专业科目中的类型、名称、子科目名称 一定要按"专业通识知识——会计法治——会计法律法规制度" 来填写。